## Computing

## Wie kann ich mir in Microsoft Outlook ein E-Mail-Postfach als Unterhaltungen anzeigen lassen?

- Wird ein E-Mail-Postfach als Unterhaltungen angezeigt, werden Ihnen zu einer markierten E-Mail darunter alle zu dieser **Unterhaltung** bzw.
  **Konversation** zugehörigen E-Mails angezeigt, sobald Sie auf den kleinen weißen Pfeil vor dem Betreff klicken (klicken Sie danach auf den kleinen schwarzen Pfeil, werden die zugehörigen E-Mails wieder geschlossen).
- Wechseln Sie dazu in Outlook auf den Bereich **E-Mail** (unten).
- Wechseln Sie oben auf den Reiter ANSICHT.
- Setzen Sie im Bereich Nachrichten das Häkchen bei der Option bzw. Einstellung Als Unterhaltungen anzeigen.
- Wählen Sie aus, ob nur die Nachrichten in allen Postfächern oder nur diesem Ordner nach Unterhaltungen angeordnet angezeigt werden sollen (diese Nachfrage erscheint auch, wenn Sie das Häkchen wieder herausnehmen).

Eindeutige ID: #1664 Verfasser: Christian Steiner Letzte Änderung: 2017-07-24 12:34